## **Table of Contents**

| General                    | 1 |
|----------------------------|---|
| What Does the Plugin Do?   | 1 |
| Features                   | 1 |
| Supported Database Engines | 1 |
| Purpose & Use Cases        | 2 |
| Installation               | 2 |
| Requirements               | 2 |
| Configuration              | 2 |
| Overview                   | 2 |
| Database-Specific Settings | 3 |
| Table-Specific Settings    | 5 |
| Columns                    | 5 |
| Diagnostics                | 6 |
| Database                   | 6 |
| Columns                    | 7 |
| Log File                   | 7 |
| Entities                   | 7 |
| Exchange                   | 7 |
| Channel                    | 8 |
| Table                      | 8 |
| Column                     | 8 |
| Folders & Files            | 8 |
| Folders                    | 8 |
| Files                      | 9 |
| About Versions             | 9 |
| This Document              | 9 |
| Plugin                     | 9 |
| Assembly                   | 9 |

# **SQL Exchange Plugin**

### General

The SQL Exchange Plugin allows you to bidirectionally exchange CoDaBix® datapoint Node values with external databases, such as MySQL, Oracle or Microsoft SQL Server.

## What Does the Plugin Do?

The plugin allows you to:

- define databases (connections)
- browse or define tables
- browse or define table columns
- read and write columns, specifying a Read or Write SQL Expression

### **Features**

- Read columns of a database row (selected by the Read SQL Expression)
- Write columns of a database row by either inserting a new row or updating an existing row (selected by the *Write SQL Expression*)
- Subscribe to columns of a database row when the corresponding CoDaBix® variable Nodes are subscribed to

### **Supported Database Engines**

- MySQL 5.5 or higher
- Microsoft SQL Server 2008 or higher
- Oracle
- SQLite

CoDaBix® - https://www.codabix.com/

### **Purpose & Use Cases**

- Append a table row or update an existing row
- Read data from a table from the latest row or from a specific row
- Create subscriptions to get notified when data in the database is changed
- Call **stored procedures** using method nodes in Codabix (currently only supported for **Oracle** databases)

## Installation

This plugin is part of the CoDaBix® Setup. Please consult CoDaBix® Setup and First Start for more information on how to install and uninstall this plugin.

### Requirements

• The machine which runs CoDaBix® must have access to one of the supported database engines.

## Configuration

#### **Overview**

The entire SQL Exchange Plugin configuration is located under the Node path /System/Exchange/SQL Exchange.

#### 2021/08/02 19:58

3/9

| System 5         | DE | 31       |               |              |             |                                      |      |
|------------------|----|----------|---------------|--------------|-------------|--------------------------------------|------|
| Devices          |    | Conne    | cted.         |              |             |                                      |      |
| Plugins          |    | News     | Disalau Masa  | Antonia      | Malue Trees | Description                          | Deeb |
| Interfaces       |    | Name     | Display Name  | Actual Value | value Type  | Description                          | Path |
| 🔻 📒 Exchange     |    | Settings | Settings      |              |             | Defines the different settings which |      |
| 👻 😯 SQL Exchange |    | Control  | Control       |              |             | Provides exchange channel control    |      |
| Settings         |    | Status   | Status        |              |             | Provides information about the exch  |      |
| Control          | Ø  | Browse   | Browse Tables |              |             |                                      |      |
| Status           |    | Tables   | Tables        |              |             |                                      |      |
| 👻 🛄 Databases    |    |          |               |              |             |                                      |      |
| 👻 👿 DB1          |    |          |               |              |             |                                      |      |
| Settings         |    |          |               |              |             |                                      |      |
| Control          |    |          |               |              |             |                                      |      |
| Status           |    |          |               |              |             |                                      |      |
| 👻 🧰 Tables       |    |          |               |              |             |                                      |      |
| 🔻 🧮 Table1       |    |          |               |              |             |                                      |      |
| Settings         |    |          |               |              |             |                                      |      |
| Columns          |    |          |               |              |             |                                      |      |
| Nodes            |    |          |               |              |             |                                      |      |

The Node tree in the image above depicts the SQL Exchange Plugin's default Node tree. To set up one or more SQL Exchange **Databases**, add a Folder Node beneath the Node SQL Exchange / Databases, or right-click on the SQL Exchange / Databases Node and select Add Database.

| C 🖬 🖬 🗊                                         | +0 🧪 ವಿಧಿತ    | 00000         | 1 15         |                           |          |   |            |
|-------------------------------------------------|---------------|---------------|--------------|---------------------------|----------|---|------------|
| System     Devices                              |               | Name          | Display Name | e Actual Value Va         | lue Type | 0 | )escriptio |
| <ul> <li>Plugins</li> <li>Interfaces</li> </ul> | Add Database  | M. Detabase 4 |              | Developer Norma           |          |   | ×          |
| Exchange     SOL Exchange                       | Display Name: | My Database 1 |              | Uatabase Name<br>Username | :        |   |            |
| Settings                                        | Server Type:  | MySQL         | *            | Password                  |          |   |            |
| Status     Databases                            | Port:         | 3306          |              | Command Timeout           | : 50     |   | =          |
| Nodes                                           |               |               |              |                           |          | ~ | ×          |

| Name          | Туре    | Description                                                                                                    |
|---------------|---------|----------------------------------------------------------------------------------------------------|
| Server Type   | Enum    | Defines the server type to which the database connection is established.<br>Valid values: MySQL, Oracle, MSSQL, ODBC, SQLite                                                                                                    |
| Server        | String  | The hostname or IP address to which the connection shall be<br>established.<br>For <b>SQLite</b> , this is the file path to the database; other connection<br>properties like Port will be ignored.                                                                                                    |
| Port          | Integer | The port to which the connection shall be established.<br>When using MSSQL as Server Type, you can specify 0 as port,<br>which means a connection to the default SQL Server instance shall<br>be established.                                                                                                    |
| Database Name | String  | The name of the database/scheme.<br>For <b>ODBC</b> , this is the data source name (DSN), and is the only field<br>that needs to be specified. The DSN can be configured on Windows<br>using the <b>ODBC Data Sources</b> app (User DSN or System DSN).<br>Note that for Codabix (x86) you will need to use the 32-bit and for<br>Codabix (x64) the 64-bit ODBC Data Sources app. |

### **Database-Specific Settings**

| Name               | Туре     | Description                                                      |
|--------------------|----------|------------------------------------------------------------------|
| Username           | String   | The username for the connection.                                 |
| Password           | Password | The password.                                                    |
| Connect<br>Timeout | Integer  | The timeout in seconds after an attempt to connect is canceled.  |
| Command<br>Timeout | Integer  | The timeout in seconds after a long-running command is canceled. |

After clicking "Save", the database Node will be created. You can start it by selecting the database Node and then clicking the Start button:

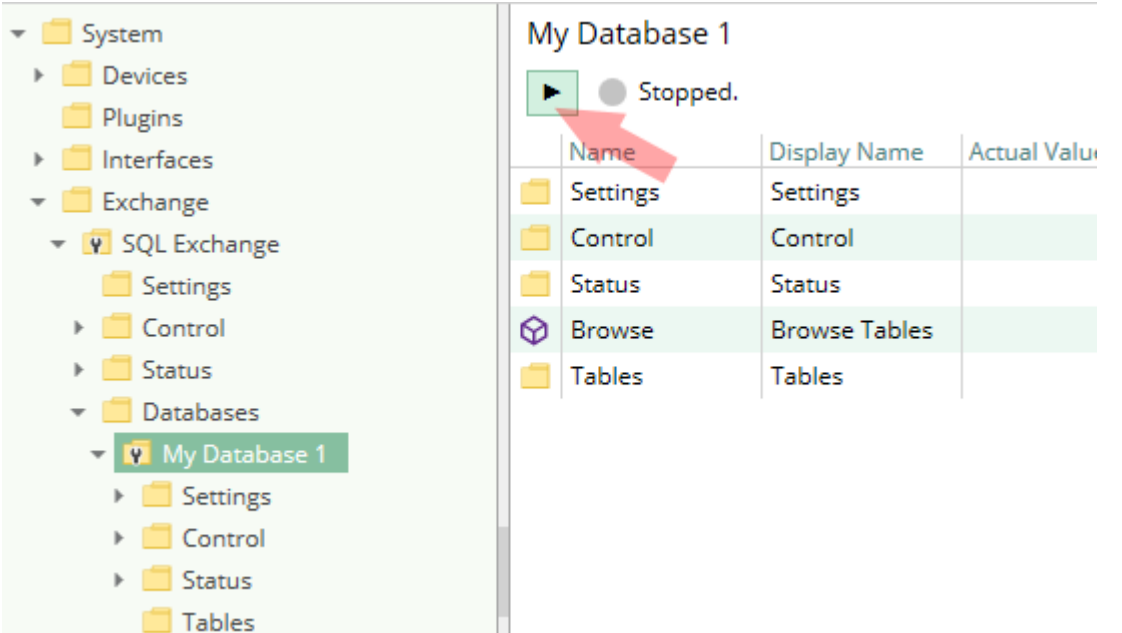

To setup one or more **tables** for the database, you can right-click on the database Node and then use the Browse Tables menu entry:

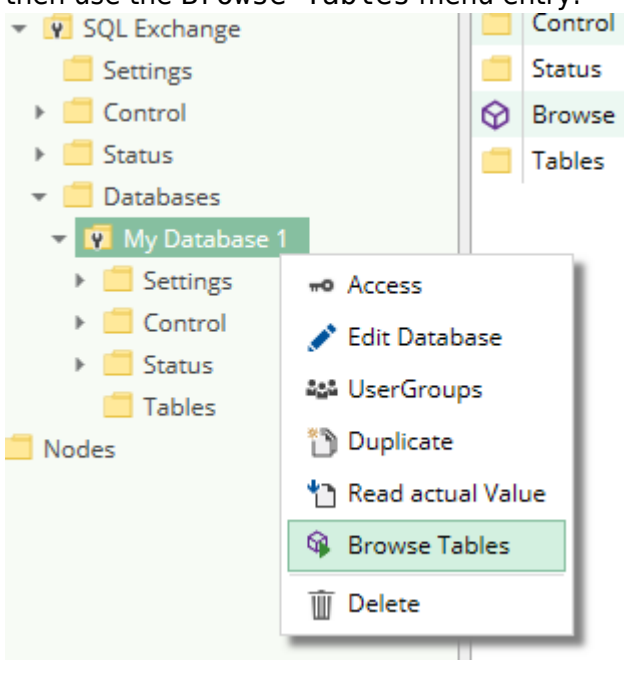

Alternatively, you can right-click on the Tables Node and select Add Table (to edit an existing table, right-click on the Table Node and select Edit Table):

5/9

|                |               | 👻 🛑 Exchange      |                        |                   |   |   |
|----------------|---------------|-------------------|------------------------|-------------------|---|---|
| 🔻 📒 Databases  |               | 👻 😨 SQL Exchange  |                        |                   |   |   |
| 👻 🦞 My Datab   | ase 1         | E Settings        | Add Table              |                   |   | × |
| 🕨 🕨 📒 Settings | ;             | 🕨 📒 Control       | Name                   |                   |   |   |
| 🕨 🕨 📒 Control  |               | 🕨 📒 Status        | Name:                  |                   |   |   |
| 🕨 📒 Status     |               | 💌 📒 Databases     | Display Name:          |                   |   |   |
| 🧧 Tables       |               | 💌 🔽 My Database 1 | Table Name:            |                   |   |   |
| Nodes          | ∓ Add Table   | 🕨 📒 Settings      | Read SQL Expression: 0 | RDER BY "ID" DESC |   |   |
|                | +• Access     | 🕨 📒 Control       | Weite COL Evenenciant  |                   |   |   |
|                | M& UserGroups | 🕨 📒 Status        | write SQL Expression:  |                   |   |   |
|                | - oser droups | 📕 Tables          |                        |                   | ~ | x |
|                |               | 🕨 📒 Nodes         |                        |                   |   | _ |

### Table-Specific Settings

| Name                    | Туре   | Description                                                                                                    |
|-------------------------|--------|----------------------------------------------------------------------------------------------------|
| Table Name              | String | The name of the table in the database.                                                                                                    |
| Read SQL<br>Expression  | String | An SQL string (e.g. a WHERE clause or an ORDER BY clause) that is<br>applied when reading the columns. The first row returned by the<br>database is read.<br>You can specify a WHERE clause (e.g. WHERE "ID" = 123) to read<br>only a specific column. The default is ORDER BY "ID" DESC to<br>order the rows by ID descending, so that the row with the highest ID<br>is used. |
| Write SQL<br>Expression | String | An SQL String (e.g. a WHERE clause) that is applied when writing the columns.<br>You can specify a WHERE clause (e.g. WHERE "ID" = 123) to update an existing row. The default value is an empty string, which means a new row is inserted every time column Nodes are written.                                                                                                 |

#### Columns

Every Node within the Columns Node of a table Node can be assigned to a column of the table, using the Path property.

| C 🕶 🖗 🔟 👘 🖋               | 0 | 0 1 1          | 6                       |                                   |                                |                             |                         |                                |
|---------------------------|---|----------------|-------------------------|-----------------------------------|--------------------------------|-----------------------------|-------------------------|--------------------------------|
| 👻 🧰 System                |   | Name           | Display Name            | Actual Value                      | Value Type                     | Description                 | Path                    | Status                         |
| Devices                   |   | ID             | ID                      | 9                                 | Int64                          |                             | ID                      | Good                           |
| Plugins                   |   | SpalteZahl     | SpalteZahl              | 706                               | Int32                          |                             | SpalteZahl              | Good                           |
| Interfaces                | D | SpalteText     | SpalteText              | Neu-für-706                       | String                         |                             | SpalteText              | Good                           |
| 👻 📒 Exchange              | D | SpalteSyswert  | SpalteSyswert           |                                   | String                         |                             | SpalteSyswert           | Bad: Column is NULL            |
| 👻 👽 SQL Exchange          | D | SpalteSyswert2 | SpalteSyswert2          |                                   | String                         |                             | SpalteSyswert2          | Bad: Column is NULL            |
| Settings                  |   |                |                         |                                   |                                |                             |                         |                                |
| Control                   |   |                |                         |                                   |                                |                             |                         |                                |
| Status                    |   |                |                         |                                   |                                |                             |                         |                                |
| 👻 🛄 Databases             |   |                |                         |                                   |                                |                             |                         |                                |
| 👻 📝 My Database 1         |   |                |                         |                                   |                                |                             |                         |                                |
| Settings                  |   |                |                         |                                   |                                |                             |                         |                                |
| Control                   |   |                |                         |                                   |                                |                             |                         |                                |
| Status                    |   |                |                         |                                   |                                |                             |                         |                                |
| ✓ Tables                  |   |                |                         |                                   |                                |                             |                         |                                |
| * meinetabelle            |   |                |                         |                                   |                                |                             |                         |                                |
| Settings                  |   |                |                         |                                   |                                |                             |                         |                                |
| Columns                   |   |                |                         |                                   |                                |                             |                         |                                |
| Syntax:                   |   |                |                         |                                   |                                |                             |                         |                                |
| <columnname></columnname> |   |                | Only<br>writin<br>expre | the colu<br>g from /<br>essions a | mn nam<br>to it, th<br>re used | e is spec<br>e table's<br>I | cified. Whe<br>Read SQL | n reading or<br>. or Write SQL |

| <columnname>;<br/><readwriteexpression></readwriteexpression></columnname>                                                                                                    | The column name is specified, along with an<br>expression that is used when reading or writing the<br>column.<br>Example: MyColumn1; WHERE ID = 123                                                                                    |
|----------------------------------------------------------------------------------------------------|----------------------------------------------------------------------------------------------------|
| <columnname>;<br/><readexpression>;<br/><writeexpression< td=""><td>The column name is specified, along with an<br/>expression that is used when reading from the<br/>column, and a separate expression that is used when<br/>writing to the column.<br/>Example: MyColumn1; WHERE ID = 123; WHERE<br/>ID = 456</td></writeexpression<></readexpression></columnname> | The column name is specified, along with an<br>expression that is used when reading from the<br>column, and a separate expression that is used when<br>writing to the column.<br>Example: MyColumn1; WHERE ID = 123; WHERE<br>ID = 456 |

### **Diagnostics**

The SQL Exchange Plugin provides different status information depending on the layer to inspect. In general the channel-based diagnostic information is produced by the connection status of the channel to the database Server. The variable-based diagnostic information is produced during the read/write access of the different columns. **Database** 

To monitor and diagnose the status of the different databases channels, take a look at the following image:

| 👻 📃 System        | M        | My Database 2                                                  |               |              |            |             |  |  |
|-------------------|----------|----------------------------------------------------------------|---------------|--------------|------------|-------------|--|--|
| Devices           |          | Access denied for user 'abc'@'localhost' (using password: YES) |               |              |            |             |  |  |
| Plugins           |          |                                                                |               |              |            |             |  |  |
| Interfaces        |          | Name                                                           | Display Name  | Actual Value | Value Type | Description |  |  |
| 🔻 📒 Exchange      |          | Settings                                                       | Settings      |              |            | Defines th  |  |  |
| 👻 😨 SQL Exchange  |          | Control                                                        | Control       |              |            | Provides    |  |  |
| Settings          |          | Status                                                         | Status        |              |            | Provides i  |  |  |
| Control           | $\Theta$ | Browse                                                         | Browse Tables |              |            |             |  |  |
| Status            |          | Tables                                                         | Tables        |              |            |             |  |  |
| 🔻 📒 Databases     |          |                                                                |               |              | 1          |             |  |  |
| 🕨 🙀 My Database 1 |          |                                                                |               |              |            |             |  |  |
| 🔻 👿 My Database 2 |          |                                                                |               |              |            |             |  |  |
| Settings          |          |                                                                |               |              |            |             |  |  |
| Control           |          |                                                                |               |              |            |             |  |  |
| Status            |          |                                                                |               |              |            |             |  |  |
| Tables            |          |                                                                |               |              |            |             |  |  |

The image above depicts the database channel's Control Panel which displays all status relevant information. The control panel will automatically update its status information when a new status is available.

### Status Circle

| Color | Meaning                                                                                                    |
|-------|----------------------------------------------------------------------------------------------------|
|       | The database channel is stopped. Click the $\blacktriangleright$ button to start it.                               |
| •     | The database channel is currently in the progress of starting or stopping or is waiting to establish a connection. |

| Color | Meaning                                                                                                    |
|-------|----------------------------------------------------------------------------------------------------|
| •     | The database channel is running and a connection has successfully been established. You can stop it by clicking the $\blacksquare$ button. |
| •     | The database channel is running, but the connection is currently in an error state.<br>Please check the status text for more information.  |
| Colum |                                                                                                    |

#### Columns

To monitor and diagnose the status of the different table columns, take a look at the columns' Status property displayed in CoDaBix. Use the button "Read actual Value" to read the values from the database and store the result into the column nodes.

| 🖒 🐔 🖏 🏢           | #0 <i>(</i> | / A | 2 | 0 1 1      | 8            |              |            |      |             |                                                  |
|-------------------|-------------|-----|---|------------|--------------|--------------|------------|------|-------------|--------------------------------------------------|
| 👻 🧰 Exchange      |             |     |   | Name       | Display Name | Actual Value | Value Type | Desc | Path        | Status                                           |
| 👻 😨 SQL Exchange  |             | ^   |   | ID         | ID           | 9            | Int64      |      | ID          | Good                                             |
| Settings          |             |     | D | SpalteZahl | SpalteZahl   | 706          | Int32      |      | SpalteZahl  | Good                                             |
| Control           |             |     |   | SpalteText | SpalteText   |              | Int32      |      | SpalteText5 | Bad: Unknown column 'SpalteText5' in 'field list |
| Status            |             |     |   |            |              |              |            |      |             |                                                  |
| 💌 📃 Databases     |             |     |   |            |              |              |            |      |             |                                                  |
| 💌 😨 My Database 1 |             |     |   |            |              |              |            |      |             |                                                  |
| Settings          |             |     |   |            |              |              |            |      |             |                                                  |
| Control           |             |     |   |            |              |              |            |      |             |                                                  |
| Status            |             |     | Π |            |              |              |            |      |             |                                                  |
| 🔻 📒 Tables        |             |     |   |            |              |              |            |      |             |                                                  |
| 🔻 📒 meinetabelle  |             |     |   |            |              |              |            |      |             |                                                  |
| Settings          |             |     |   |            |              |              |            |      |             |                                                  |
| Columns           |             |     |   |            |              |              |            |      |             |                                                  |
| _                 |             |     |   |            |              |              |            |      |             |                                                  |

### Log File

All database related status information is also logged into the database-specific log file stored in the [LoggingFolder]. Each log file is named in the naming scheme SQL Exchange.<DatabaseName>.log. The content of such a log file can look as follows:

```
. . .
[14:55:34 25.07.2017] - Error (Severity=High): Code=[-1], Text=[Access
denied for user 'abc'@'localhost' (using password: YES)], Details=[]
. . .
```

### **Entities**

As each exchange plugin the SQL exchange plugin extends the basic CoDaBix Exchange Model.

#### Exchange

The plugin's exchange type SqlExchange also defines the SqlExchangeChannel and therefore extends the basic CodabixExchange and CodabixExchangeChannel entities. While the SqlExchange just represents a concretization of the CodabixExchange, the SqlExchangeChannel extends the CodabixExchangeChannel with the SQL Table entities.

#### Channel

Each channel is handled by a channel worker which establishes a physical connection to the database. For diagnostic purposes, the worker automatically checks the database connection every 10 seconds to update the status code of the Channel and description to detect connection failures.

By default, the worker does not read any values. When a Client or plugin requests a synchronous read of the Channel, the channel worker reads the variables in CoDaBix (e.g. using the CoDaBix Web Configuration's function "Read actual value") from the database and then writes them into the corresponding CoDaBix Nodes.

Similarly, when a Client or plugin writes values into the channel's variables, the channel worker will write those values to the database.

To have an database variable being read steadily, you can edit the Node in the Configuration Web GUI and set "History Options" to Yes (which will create an internal subscription), or you can use e.g. an OPC UA Client connected to the OPC UA Server plugin and create a subscription for the S7 variable Nodes. In these cases, the channel worker reads the variables from the database at a regular interval and, if the value of one of the variables has changed, writes the new value into the corresponding CoDaBix® Node.

#### Table

Each table entity represents the information needed to access a database table. At table level, you can specify how to select the row which the values will be read from or written to.

#### Column

Each column entity represents a single database table column.

### **Folders & Files**

| Content        | Path                                                               | Usage                                              |
|----------------|--------------------------------------------------------------------|----------------------------------------------------|
| AssemblyFolder | <codabixinstalldir>/plugins/SqlExchangePlugin/</codabixinstalldir> | Contains the<br>plugin's<br>assembly file.         |
| ConfigFolder   | <codabixdatadir>/plugins/SqlExchangePlugin/</codabixdatadir>       | Contains the<br>plugin's<br>configuration<br>file. |
| LoggingFolder  | <codabixdatadir>/log/</codabixdatadir>                             | Contains the<br>plugin's log<br>files.             |

| Files    |                                                                           |                                |
|----------|---------------------------------------------------------------------------|--------------------------------|
| Туре     | Path                                                                      | Usage                          |
| Assembly | [AssemblyFolder]/CoDaBix.SqlExchangePlugin.dll                            | The plugin's<br>assembly file. |
| Logging  | <pre>[LoggingFolder]/SQL Exchange.<databasename>.log</databasename></pre> | The log file.                  |

9/9

## **About Versions**

| Date    | 2018-06-15                    |
|---------|-------------------------------|
| Version | 1.1                           |
| Plugin  |                               |
| Name    | SQL Exchange Plugin           |
| Node    | /System/Exchange/SQL Exchange |
| Version | 1.0.5                         |
| Assembl | у                             |
| Name    | CoDaBix.SqlExchangePlugin.dll |
| Date    | 2019-02-04                    |
| Version | 1.0.5.0                       |

From: https://www.codabix.com/ - **CoDaBix**®

Permanent link: https://www.codabix.com/en/plugins/exchange/sqlexchangeplugin

Last update: 2021/07/30 13:40